## クリップボードの履歴の活用

No.:161 PCクラブ 2021.02.17 伊藤 嘉明

クリップボード拡張機能は「**履歴**」です。クリップボードは、[Win] + [V] キ

ーを押すことで、最新のものだけでないクリップボードの履 歴を表示し、過去にコピーしたデータも貼り付けが可能にな ります。

クリップボードの履歴と同期を有効にする

「スタート」→「設定」→[システム]-[クリップボード]を選択し「クリップボードの設定」を「ON」にする

クリップボードの履歴・同期機能を利用 Windows上で「コピー」や「切り取り(カット)」を実行する と、クリップボードにそのデータが保存される。

[Win] + [V] を押す。クリップボードが表示され、ここには最後にコピーしたデータ(画像やテキスト)以外に、過去にコピーしたデータも表示される。履歴に保存されているデータを貼り付けたい場合そのデータをクリックすればカーソルに位置に貼り付けられる。

[クリップボード]の画面では、各データの削除、またはピン留め (削除できないようにする)ができます。また[すべてクリア]を タップすると、ピン留めしたデータ以外をすべて削除します。

ピン留めしたデータは再起動でも消えない

通常だとシャットダウンや再起動でクリップボードのデータは消えてしまいま すが、[クリップボード]の画面でピン留めしておいたデータは消えません。 よく利用する定型文などをピン留めしておくと役立つでしょう。

| 11               |                                                                                                    | - 0                | i R |
|------------------|----------------------------------------------------------------------------------------------------|--------------------|-----|
| n-1.             | クリップボード                                                                                                    |                    |     |
| azose .          | Windows 732-P493818193659528-PE32-an. Roymac                                                                                                    | materiaro?         |     |
| 274              | 211-112-120月日                                                                                                    | ALC: NO.           |     |
| TEATH            | 他下世界するために確認されたりックボードに単位します。Westwork D                                                                                                    | Weekser #2101/6/AC |     |
| 9.000 P          | Contraction of the state of the state of the                                                                                                    |                    |     |
| 1 #10179342      |                                                                                                    |                    |     |
| BOC-F            | 他デバイスとの同期                                                                                                    |                    |     |
| ##221-7          | 6571(1)(3)(3+3)+880(1027, 3A97)(646, Monst (27))<br>10-34 (34)(3+9)(1, 7)(1)(3)(8)(8)(27)                                                                                                    |                    |     |
| · 2H5            | - 12                                                                                                    |                    |     |
| 5 97Lat 2-4      | 91978-FREETERSCHWEITER-00779880478                                                                                                    |                    |     |
| 1 167937         |                                                                                                    |                    |     |
| DEPC ARTIST PLAT | 10078-0130-13782-91.000776722周期2084年。                                                                                                    |                    |     |
| ARIONALINA       | <ul> <li>32-LE742-EBRESCRREPTUN<br/><sup>5</sup>(1)/26-FREEREN/COmdeen U3 fr- + V fr-LREPT<br/><sup>5</sup>(1)/26-FREEREN/COmdeen U3 fr- + V fr-LREPT<br/><sup>5</sup>(1)/26-FREEREN/COMDEEN U3 fr- + V fr-LREPT<br/><sup>5</sup>(1)/26-FREEREN/COMDEEN U3 fr- + V fr-LREPT<br/><sup>5</sup>(1)/26-FREERENCENENTEN U3 fr- + V fr-LREPT<br/><sup>5</sup>(1)/26-FREERENCENENTEN<br/><sup>5</sup>(1)/26-FREERENCENENTEN<br/><sup>5</sup>(1)/26-FREERENCENENTEN<br/><sup>5</sup>(1)/26-FREERENCENENTEN<br/><sup>5</sup>(1)/26-FREERENCENENTEN<br/><sup>5</sup>(1)/26-FREERENCENENTEN<br/><sup>5</sup>(1)/26-FREERENCENENTEN<br/><sup>5</sup>(1)/26-FREERENCENENTEN<br/><sup>5</sup>(1)/26-FREERENCENENTEN<br/><sup>5</sup>(1)/26-FREERENCENENTEN<br/><sup>5</sup>(1)/26-FREERENCENENTEN<br/><sup>5</sup>(1)/26-FREERENCENE</li></ul> |                    |     |
| 75+78-9          | The second second second second second second second second second second second second second second second se                                                                                                    |                    |     |
| 98-1-7221-97     | 010-74-047-04-017                                                                                                    |                    |     |
| 8-70788          | 207117362(7Marcash 07-787-7182),27 (2/200),2410<br>1000                                                                                                    |                    |     |
|                  |                                                                                                    |                    |     |

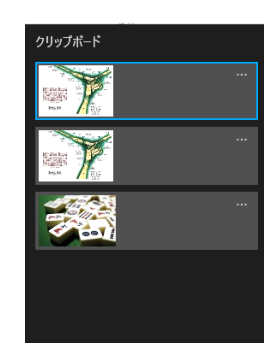

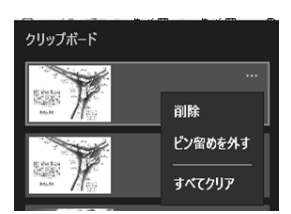